# **User Guide: Registering with Microsoft Authenticator**

This guide will help you to register and set up Microsoft Authenticator for (**KFMC users**) to secure your account with multi-factor authentication (MFA).

## Step 1: Download the Microsoft Authenticator App

- 1. Open your smartphone's app store:
  - Google Play Store (Android)
  - Apple App Store (<u>iOS</u>)
- 2. Search for Microsoft Authenticator.

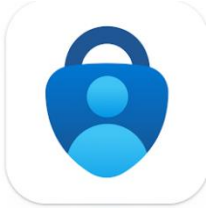

3. Download and install the app.

#### Step 2: Sign in to Your Microsoft Account

- 1. Go to the website where you need to enable MFA (click here on the link <u>Microsoft account</u> <u>security page</u>).
- 2. Sign in with your KFMC username and password. (In case you failed to login contact to 9393)

3. Navigate to the **Security info** section.

| A Overview                 |
|----------------------------|
| 𝒫 Security info            |
| 🖵 Devices                  |
| 🔍 Password                 |
| 🖻 Organizations            |
| A Settings & Privacy       |
| 🕄 Recent activity          |
| Select Add sign-in method. |

# Security info

These are the methods you use to sign into your account or reset your password.

You're using the most advisable sign-in method where it applies. Sign-in method when most advisable is unavailable: Microsoft Authenticator - notification Change

+ Add sign-in method

Step 3: Set Up Microsoft Authenticator

4.

1. Choose the Authenticator App option:

• When prompted to choose a method for MFA, select **Authenticator App**.

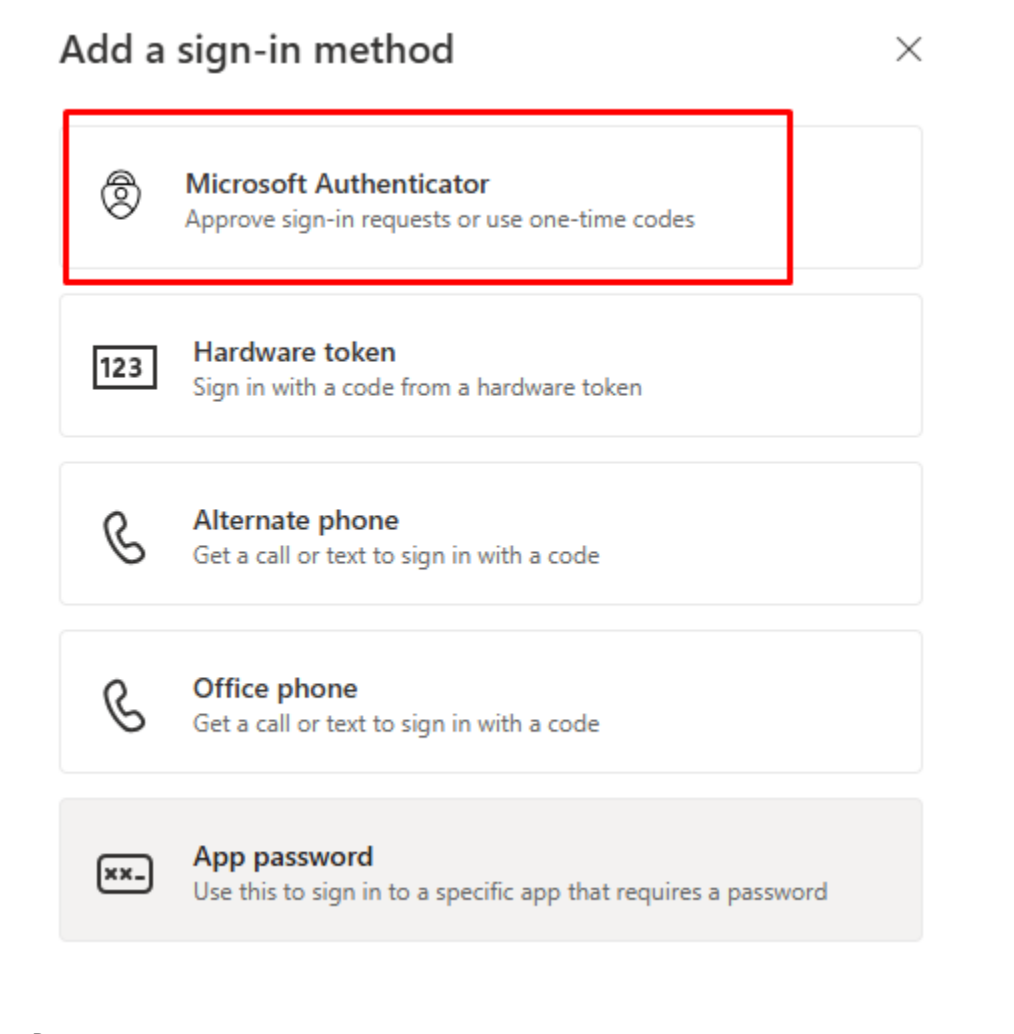

o Press next

# Microsoft Authenticator

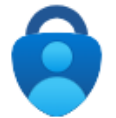

# Start by getting the app

On your phone, install the Microsoft Authenticator app. Download now

After you install the Microsoft Authenticator app on your device, choose "Next".

I want to use a different authenticator app

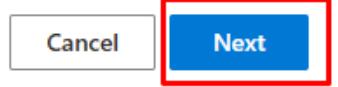

 $\times$ 

- A QR code will appear on the screen.
- 2. Open the Microsoft Authenticator app on your phone:
  - Tap Add account.
  - Select Work or school account.
- 3. Scan the QR Code:
  - Use your phone's camera to scan the QR code displayed on your computer or device.

#### **Step 4: Verify and Complete Registration**

- 1. After scanning the QR code, the app will add your account and generate a one-time passcode.
- 2. On the website, enter the passcode displayed in the app to verify the setup.
- 3. Confirm the registration.

## Step 5: Enable Notifications (Optional but Recommended)

- 1. On your phone, allow the app to send notifications.
- 2. Notifications will enable you to approve sign-in requests with a single tap instead of entering passcodes manually.